## ●空き状況を検索し、予約を申込む

抽選確認期間が終了し、空いている施設は先着順で予約の申込ができます。

| A THE REPORT OF A THE REPORT OF A THE REPORT O | ① システムにログインします。                                                                                                    |
|----------------------------------------------------------------------------------------------------|----------------------------------------------------------------------------------------------------|
| ■ ◎ 図 (mail of the second second s    | ② 「いつ」の左側のボタンを押します。                                                                                                    |
|                                                                                                    |                                                                                                    |
| <ul> <li>▲ いつ</li> <li>今日 明日 1週間 1か月</li> <li>開始日 2020-03-09</li> <li>期間 1週間 →</li> <li>曜日 月 火 水 木 金 土 日 祝</li> <li>時間帯 終日 午納 午後 夜間</li> </ul>                                                                                                    | ③ 空き状況を調べたい日を入力します。<br>曜日や時間帯を絞って検索することも<br>できます。                                                                                                    |
| どこで     選択してください。                                                                                                    | ④ 「どこで」の"選択してください"の<br>右側のボタンを押します。                                                                                                    |
| 田間     田間     理日     昭第     昭第     昭第     昭第     昭第     昭第     昭第     昭第     昭第     昭第     昭第     昭第     昭第     昭第     昭第     昭第     昭第     昭第     昭第     昭第     昭第     昭第     昭第     昭第     昭第     昭第     昭第     昭第     昭第     昭第     昭第     昭第     昭第     昭     昭      昭      昭          | <ul> <li>⑤ 空き状況を調べたい施設を選びます。</li> <li>※メニューを上下に動かしたい場合、右側のスクロールバーを動かします)</li> <li>※たくさんの施設から空いている施設を探したい場合は「〇〇区スポーツ施設(すべて)」・「〇〇区学習施設(すべて)」をオススメします。</li> </ul> |
| 何をする 選択してください。 ~<br>「どこで:」を選択して下さい。<br>Q 検索                                                                                                    | <ul> <li>⑥ 「何をする」のメニューから該当する<br/>ものを選び</li> <li>⑦ 検索を押します。</li> </ul>                                                                                          |

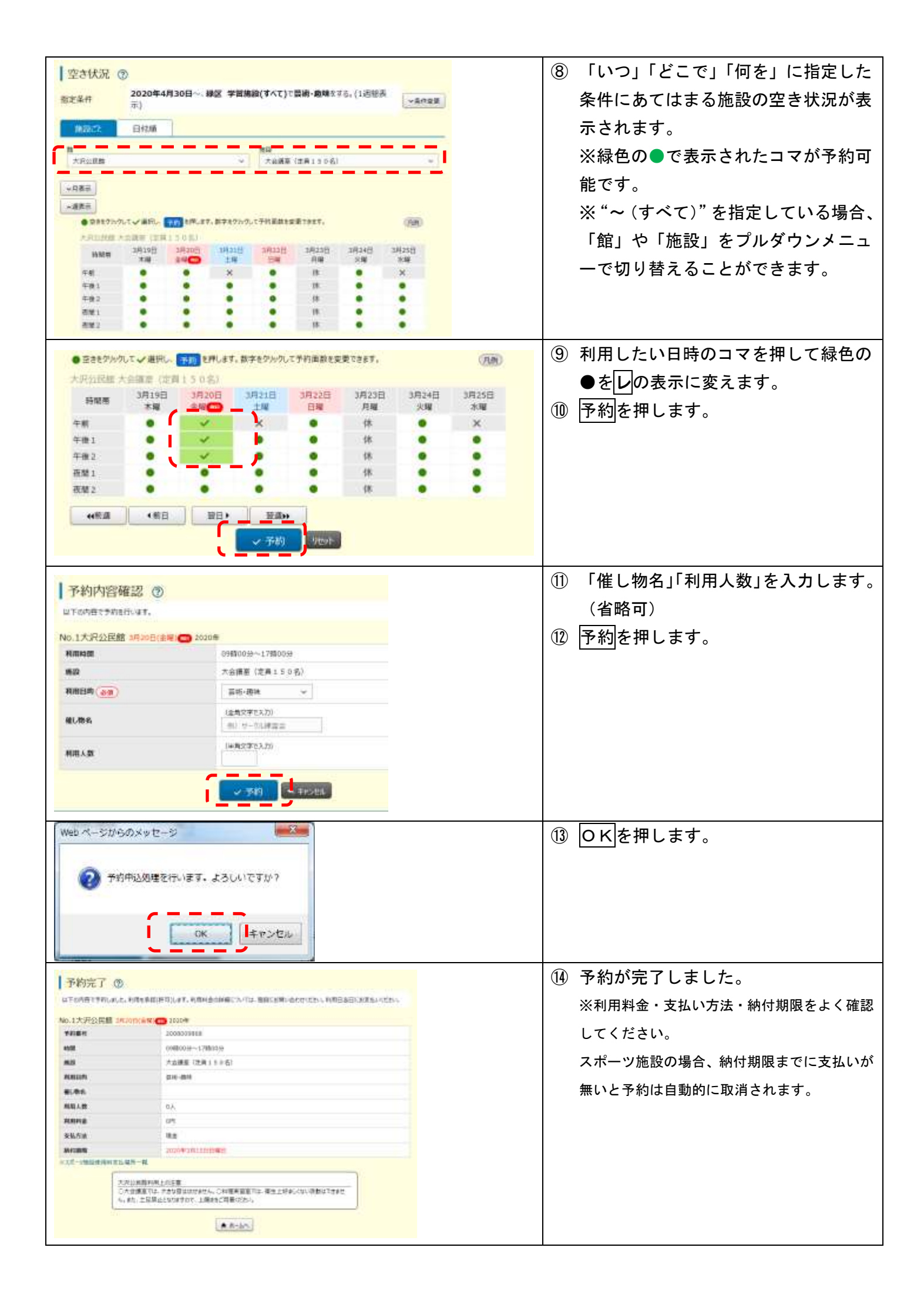